## Windows10の標準メールアプリ設定方法 <メールソフトを手動で設定する>

1. 「スタート」画面の「メール」をクリックします

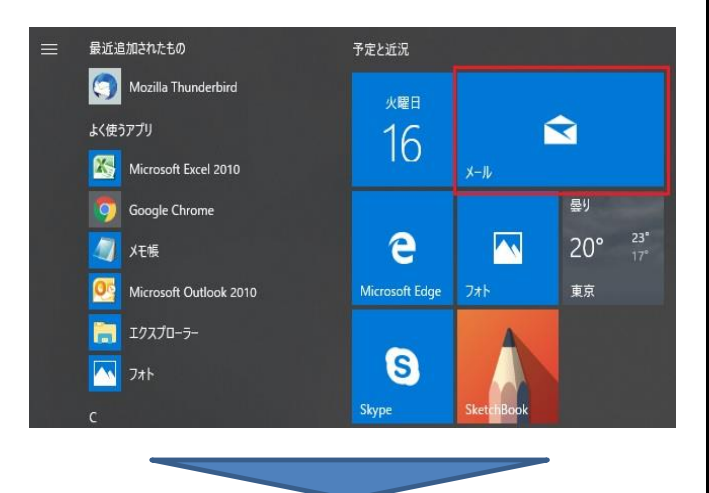

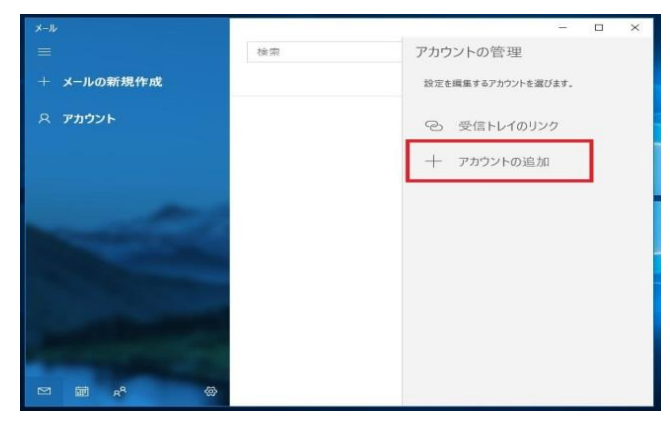

2. 「アカウントの追加」をクリックします ※この画面はメールアプリを初回起動時に表示されます

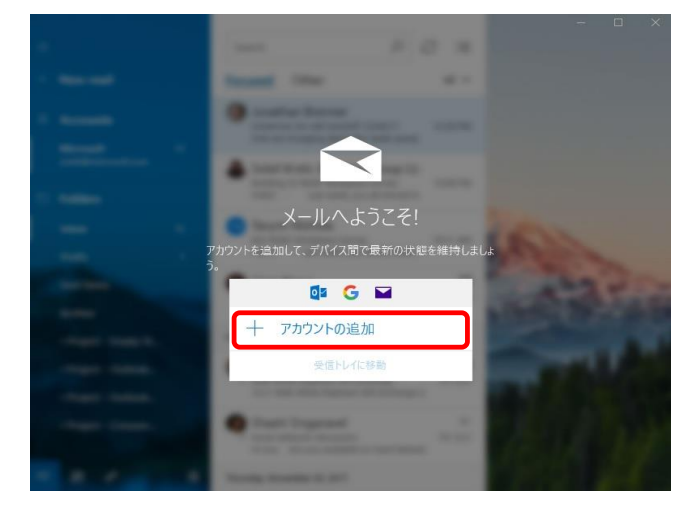

※2回目以降はメールアプリのホーム画面が表示されます 以下のように「アカウント」→「アカウントの追加」を選択してください

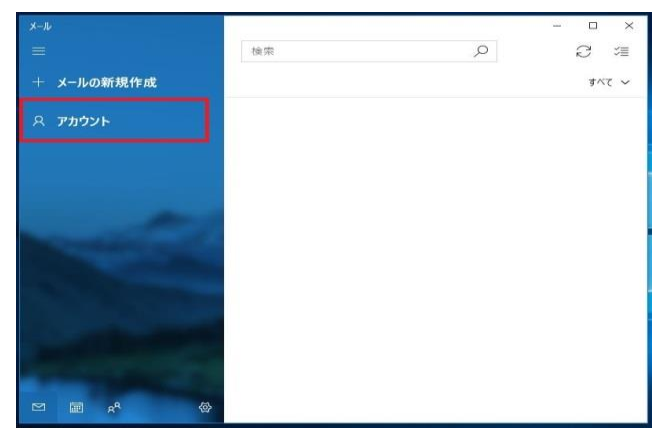

3. ポップアップされた「アカウントの追加」画面から 「詳細設定」を選択します

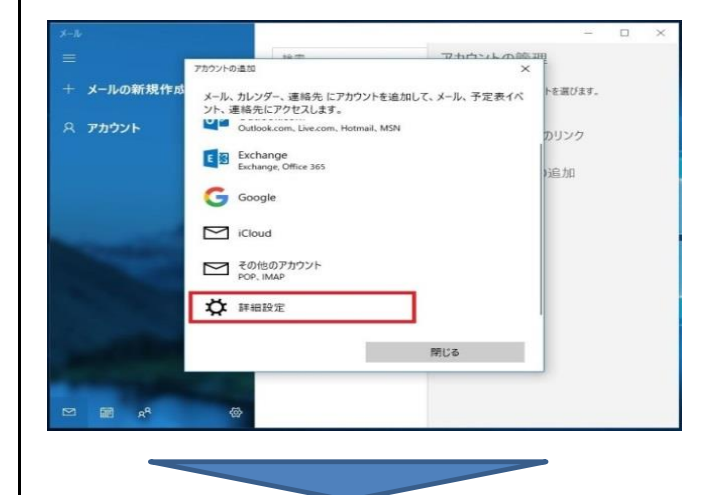

## 4. 「インターネットメール」を選択します

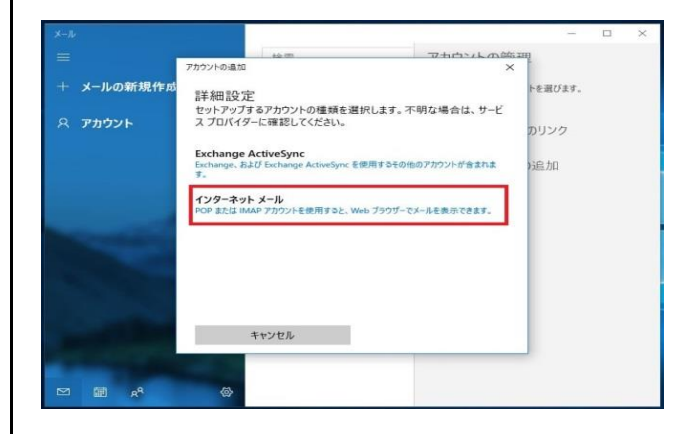

5. 「インターネットメールアカウント」画面で、 以下のように設定します

|     |                  |                                 |             |     |   | ×        |
|-----|------------------|---------------------------------|-------------|-----|---|----------|
|     |                  | 拾壶                              | アカウントの答理    |     |   |          |
|     |                  | アカウントの追加                        | ×           |     |   |          |
|     | メールの新規作成         | インターネット メール アカウント               |             | ます。 |   |          |
|     |                  | メール アドレス                        |             |     |   |          |
|     | אַכּפֿמי         | someone@example.com             |             | 7   |   |          |
|     |                  | ponconcercampiccom              |             |     |   |          |
|     |                  | ユーザー名                           |             |     |   |          |
|     |                  |                                 |             |     |   |          |
|     |                  | 例: kevinc、kevinc@contoso.com、do | main¥kevinc |     |   |          |
|     |                  | 1970 V                          |             |     |   |          |
|     |                  |                                 |             |     |   |          |
|     |                  | L                               |             |     |   |          |
|     |                  | アカウント名                          |             |     |   |          |
|     |                  |                                 |             |     |   |          |
|     |                  |                                 |             |     |   |          |
|     |                  | キャンセル                           | サインイン       |     |   |          |
|     |                  |                                 |             |     |   |          |
|     | -0               |                                 |             |     |   |          |
|     | - R.             |                                 |             |     |   |          |
| х-л |                  |                                 |             | -   |   | $\times$ |
|     |                  | 检应                              | アカウントの管理    |     |   |          |
|     |                  | アカウントの追加                        | ×           |     |   |          |
|     | メールの新規作成         | インターネット メール アカウント               |             | ます。 |   |          |
|     |                  | この名前を使用してメッセージを送信               |             |     |   |          |
|     | アカウント            |                                 |             | 7   |   |          |
|     |                  | 5                               |             |     |   |          |
|     |                  | 受信メール サーバー                      |             |     |   |          |
|     |                  |                                 |             |     |   |          |
|     |                  | フカウントの書類                        |             |     |   |          |
|     |                  | 「ガリンドの運気」                       |             |     |   |          |
|     |                  | Citing to creek                 |             |     |   |          |
|     |                  | メールの送信 (SMTP) サーバー              |             |     |   |          |
|     |                  |                                 |             |     |   |          |
|     |                  |                                 |             |     |   |          |
|     |                  | キャンセル                           | サインイン       |     |   |          |
|     |                  |                                 |             |     |   |          |
|     |                  |                                 |             |     |   |          |
|     | 🕅 я <sup>9</sup> | @                               |             |     |   |          |
| -   |                  |                                 |             |     | - | 202      |
|     |                  | 10.00                           | The start   | -   | L | ~        |
|     |                  | アカウントの時期                        | X           |     |   |          |
|     | メールの新規作成         | インターネット メール アカウント               |             | ます。 |   |          |
|     | アカウント            | アカウントの種類                        |             |     |   |          |
|     | 54551            | どれか選択してください                     | ~           | ל   |   |          |
|     |                  | メールの送信 (SMTP) サーバー              |             |     |   |          |
|     |                  | 1                               |             |     |   |          |
|     |                  |                                 |             |     |   |          |
|     |                  | ▲ ルビーターハーには、砂油ビル必要です            |             |     |   |          |
|     |                  | 送信メールに同じユーザー名とパスワー              | ドを使用する      |     |   |          |
|     |                  | ✓ 受信メールには SSL が必要               |             |     |   |          |
|     |                  | 🖂 送信メールには SSL が必要               | J           |     |   |          |
|     |                  |                                 |             |     |   |          |
|     |                  | キャンセル                           | サイシイン       |     |   |          |
|     |                  |                                 |             |     |   |          |
|     | an مع            |                                 |             |     |   |          |
|     |                  |                                 |             |     |   |          |

- メールアドレス: [メールアドレス]を入力 例)ch\_taro@\*\*.cyberhome.ne.jp <u>※@の後ろの" \* \* "は、お客様によって異なります</u>
- ユーザー名:[メールアドレス]を入力 例)ch\_taro@\*\*.cyberhome.ne.jp パスワード:[メールアドレスパスワード]を入力 ※セキュリティ保護のため、パスワードは(●)で表示されます
- アカウント名 : <mark>任意の名前</mark>を入力 例)山田太郎
- この名前を使用してメッセージを送信:任意の名前を入力 例)山田太郎
- 受信メールサーバー: imap.cyberhome.ne.jp と入力
- アカウントの種類: IMAP4 を選択
- メールの送信(SMTP)サーバー: smtp.cyberhome.ne.jp と入力
- [送信サーバーには、認証が必要です]: チェックが入っていることを確認
- [送信メールに同じユーザー名とパスワードを使用する]: チェックが入っていることを確認
- [受信メールにはSSLが必要]: チェックが入っていることを確認
- [送信メールにはSSLが必要]: チェックが入っていることを確認
- アカウントの情報を入力後、「サインイン」を クリックします
  問題がなければ登録が完了となります

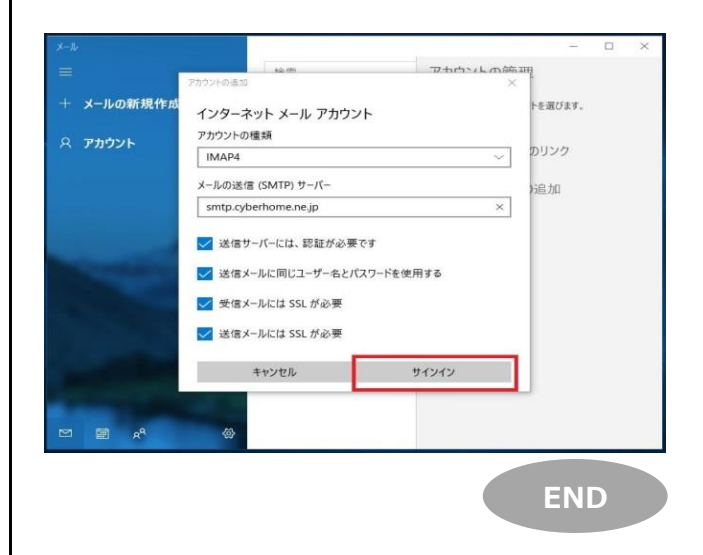